# SAP Matchcode Search Quick Reference

Matchcode Searches provide a way of searching for values from a list of possible entries for a field.

# **Organizational Structure Search:**

- 1. Click in the data field; then on the Matchcode on a MAC) button to the right of the field.
- 2. If the Restrict Value Range window appears, select Structure Search from the Tab List 🛅 button (on the right).
- Note: Once you have selected your Search Type, going forward SAP will automatically default to that search.

#### A list of all MIT organizational units is displayed.

- 3. Click on the Expand/Collapse arrow on the left of MIT-ALL.
- Ţ **Note:** HR uses the MIT-ALL structure.
- Double Click on your School or Area to select it. For 4. the Assistant Dean.

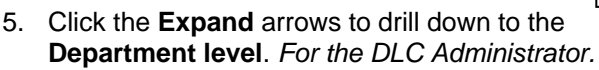

- 6. Double Click on your **Department** to select it.
- Note: If you need to change the Matchcode Search type:
- 7. On the Choose position window, click on the Other Search Help button.
- 8. Double Click the other Search Help that you wish to use.

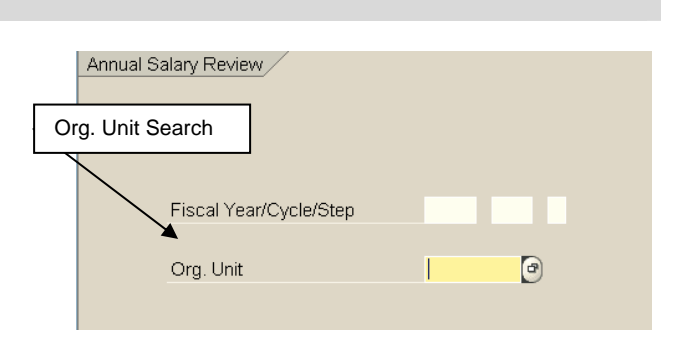

# Select Search Type

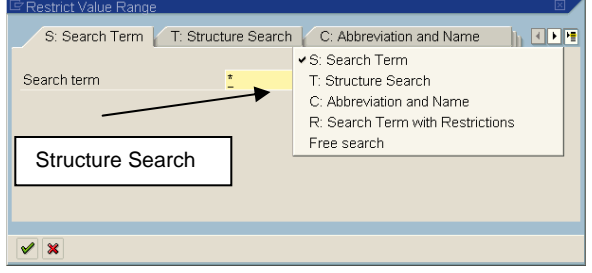

# **MIT-All Structure**

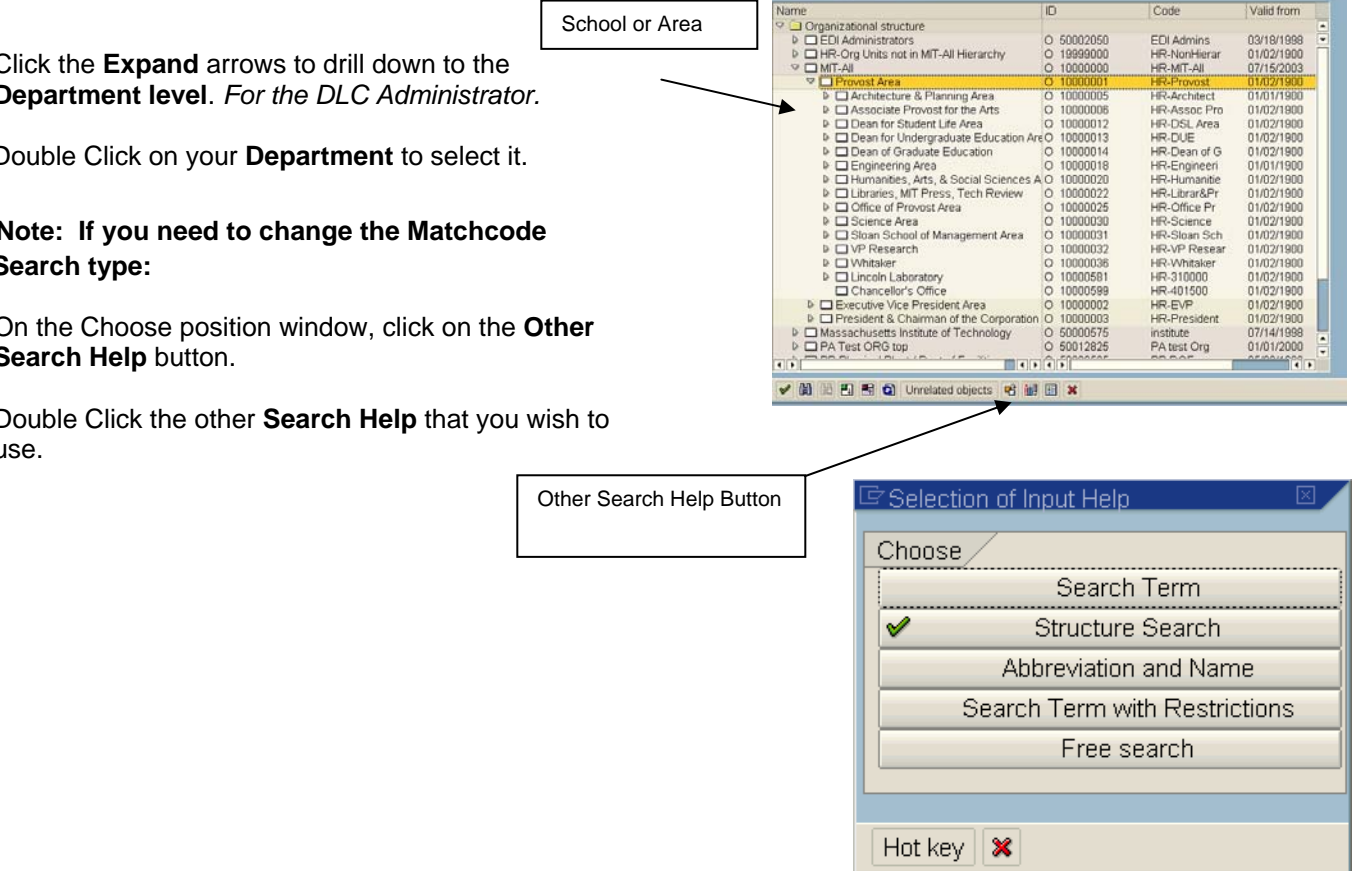

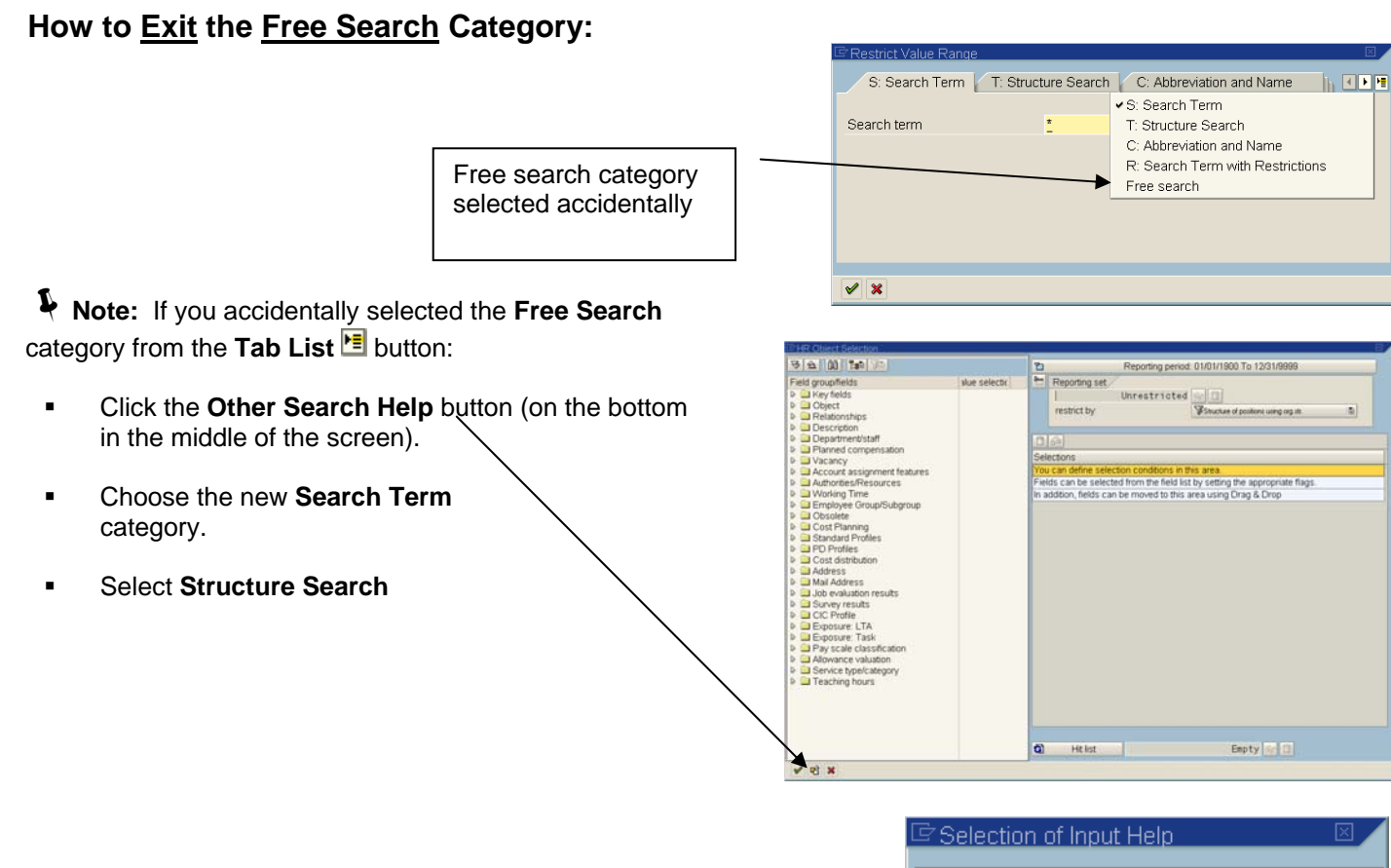

| 🖻 Selection of Input Help 🛛 🗵 |
|-------------------------------|
| Choose                        |
| Search Term                   |
| ✓ Structure Search            |
| Abbreviation and Name         |
| Search Term with Restrictions |
| Free search                   |
|                               |
| Hot key 🔀                     |